# Rによるパス解析

## 概要

左下のデータは、25人の生徒について得られた学力テスト、学習意欲尺度、学校生活適応度尺度、 自尊感情尺度それぞれの得点を示したものである。<sup>1</sup> ここでは、パス解析によりこのデータを右下 のパス図に示されたモデルに当てはめることにする。

|   | A  | В  | С  | D  | E  |
|---|----|----|----|----|----|
| 1 | 生徒 | 学力 | 意欲 | 適応 | 自尊 |
| 2 | 1  | 38 | 6  | 14 | 3  |
| 3 | 2  | 75 | 16 | 17 | 14 |
| 4 | 3  | 44 | 9  | 14 | 11 |
| 5 | 4  | 59 | 8  | 13 | 7  |
| 6 | 5  | 50 | 13 | 17 | 3  |

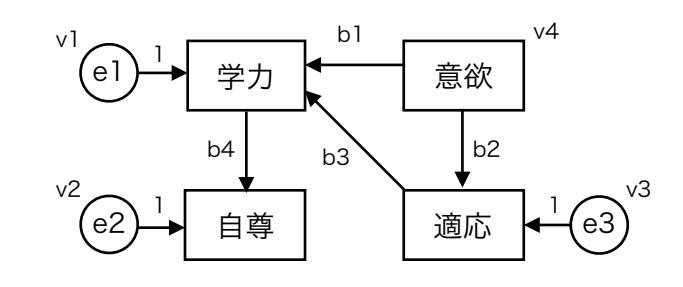

※パス係数はb、分散はvで表している。eは残差である。

## データの読み込み

まず、このデータを data01 として読み込んでおく。<sup>2</sup>

## パッケージのインストールと読み込み

Rでパス解析を実行するには、専用のパッケージをインストールしておく必要がある。パス解析を 含め構造方程式モデリングを実行するためのパッケージとしては、sem や lavaan などが知られて いる。ここでは、sem パッケージを用いることにする。

## パッケージのダウンロードとインストール

パッケージをウェブ上でダウンロードし、インストールする関数は install.packages() である。 カッコ内にパッケージ名を""でくくって指定する。sem パッケージをインストールするコマンドは 以下の通りとなる。

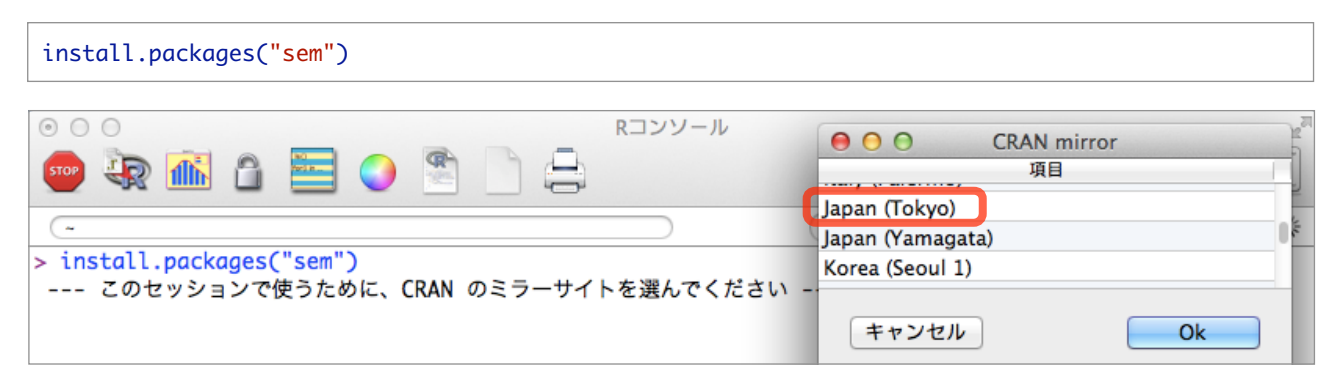

<sup>&</sup>lt;sup>1</sup> 最初の5名分だけを表示してある。なお、このデータは http://www.juen.ac.jp/lab/okumura/data.html から"regpath.csv" として ダウンロード可能である (リンクを右クリックして保存)。

<sup>2</sup>外部ファイルの読み込みについては、回帰分析のレジュメを参照のこと。

このコマンドを実行すると、上のようにCRANのミラーサイト一覧が別ウィンドウで表示される。 どれを選んでもよいが、とりあえずここでは Japan (Tokyo) を選択しておく。いずれかを選択し て [OK] ボタンをクリックすると、Rに sem パッケージがダウンロード、インストールされるは ずである。

#### パッケージの読み込み

インストールしたパッケージを利用するには、R内にそれを呼び出す (ロードする) 必要がある。 この関数は library() である。カッコ内にパッケージ名を""でくくって指定する。sem パッケージ をロードするコマンドは以下の通りとなる。正常にロードされれば、特に出力はされない。

library("sem")

## semパッケージの利用

semパッケージを用いてパス解析を実行するステップは、①モデルの指定、②モデルの当ては め、 ③結果の表示、の3つに大きく分けられる。

#### モデルの指定

ここでは、モデルの指定に関数 specifyModel() を用いることにする。この関数では、単方向のパスを "-->" で、双方向のパスを "<->" で表す。今回のモデルでは双方向のパスはないが、左右に同じ変数を指定して変数の分散を表す際に用いる。

| <pre>specifyModel()</pre> | モデルの指定を行う関数。 |                                                                          |  |  |  |  |
|---------------------------|--------------|--------------------------------------------------------------------------|--|--|--|--|
|                           | ->           | 単方向のパスとその係数を指定する。([独立変数] -> [従属変数])                                      |  |  |  |  |
|                           | <->          | 双方向のパスとその係数 (共分散/相関係数) を指定する。左右同じ変数の場<br>合は、内生変数の残差分散か外生変数の分散を指定することになる。 |  |  |  |  |

上記のモデルを指定するコマンドは、以下の通りである (右は実行結果)。

| model01 <- specifyModel()<br>意欲 -> 学力, b1, NA<br>意欲 -> 適応, b2, NA<br>適応 -> 学力, b3, NA<br>学力 -> 自尊, b4, NA<br>学力 <-> 学力, v1, NA<br>自尊 <-> 自尊, v2, NA<br>適応 <-> 適応, v3, NA<br>意欲 <-> 意欲, v4, NA | <pre>&gt; model01 &lt;- specifyModel() 1: 意欲 -&gt; 学力, b1, NA 2: 意欲 -&gt; 適応, b2, NA 3: 適応 -&gt; 学力, b3, NA 4: 学力 -&gt; 自尊, b4, NA 5: 学力 &lt;-&gt; 学力, v1, NA 6: 自尊 &lt;-&gt; 自尊, v2, NA 7: 適応 &lt;-&gt; 適応, v3, NA 8: 意欲 &lt;-&gt; 意欲, v4, NA 9:</pre> |
|----------------------------------------------------------------------------------------------------|----------------------------------------------------------------------------------------------------|
| <注:最終行の後は1行空けること>                                                                                                    | 9:<br>Read 8 records<br>>                                                                                                    |

specifyModel() に続く各行では、モデルに含まれるパラメタ (パス係数や分散・共分散など) を "**パスの指定,係数のラベル,値の指定**"の順で記述する。<sup>3</sup>

例えば、"**意欲** -> **学力**, b1, NA"は、[意欲] から [学力] へ単方向のパスを引き、そのパス係数に b1 というラベルをふること、またb1の値は未知 (NA: **n**ot **a**vailable) であることを表している。 同様に、"**学力** <-> **学力**, v1, NA"は、[学力] と [学力] の間に双方向のパスを引き、そのパス係 数に v1 というラベルをふること、またv1の値は未知であることを表している。この場合は "<->"

<sup>&</sup>lt;sup>3</sup>モデルの指定とそれ以外のコマンドを区別するために、モデルを記述した後は1行空けておかないといけないので注意が必要である。

が同じ変数同士に引かれているので、v1は [学力] のうち [意欲] と [適応] で予測できなかった残 差の分散を意味することになる。なお、このモデルでは [意欲] は外生変数であり、この場合のv4 は [意欲] 自身の分散となる。冒頭のパス図とコマンドとを見比べて、対応を確認して欲しい。 以上のプログラムを実行することで、冒頭のパス図で指定したモデルが model01 というオブジェ クトに代入される。

#### モデルの当てはめ

次に、model01 に代入されたモデルを、data01に当てはめる。ここで、パス解析を実行するには生 データではなく、各変数の分散と変数間の共分散、そしてデータの規模 (人数) が分かれば十分で ある。そこで、まず関数 cov() を用いて、data01の2~5列目に格納されている4つの変数につい て、分散と共分散を算出しておくことにする。ここでは、それを cov01 に代入しておく。

cov01 <- cov(data01[,2:5])
cov01</pre>

cov01 の中身は、以下のような行列 (分散共分散行列) となっている。対角成分が分散、非対角成 分が共分散である。これが次にパス解析を実行する際のデータとなる。

|    | 学力        | 意欲        | 適応         | 自尊         |
|----|-----------|-----------|------------|------------|
| 学力 | 457.00000 | 51.950000 | 39.0333333 | 55.1500000 |
| 意欲 | 51.95000  | 17.026667 | 6.2933333  | 6.2950000  |
| 適応 | 39.03333  | 6.293333  | 14.2266667 | 0.2033333  |
| 自尊 | 55.15000  | 6.295000  | 0.2033333  | 28.6566667 |

モデルの当てはめには、関数 sem() を用いる。この関数には多くの引数があるが、ここでは次の3 つを知っておけば問題ない。

| sem() | モデルをデータに当てはめて分析を実行する関数。 |                     |  |  |  |  |  |
|-------|-------------------------|---------------------|--|--|--|--|--|
|       | model=                  | データに当てはめるモデルを特定する。  |  |  |  |  |  |
|       | S=                      | データとなる分散共分散行列を指定する。 |  |  |  |  |  |
|       | N=                      | データの規模 (人数) を指定する。  |  |  |  |  |  |

すでに作成したパス解析のモデル model01 をデータ (分散共分散行列) cov01 に当てはめる場合の コマンドは、以下のようになる。ここで、nrow() は、データフレームが何行あるか (つまり何人 分のデータがあるか) を算出する関数である。分析結果は、fit01 に代入されることになる。

fit01 <- sem(model=model01, S=cov01, N=nrow(data01))</pre>

#### 結果の表示

関数 summary() によって、fit01に代入された結果を表示させることができる。ただし、引数 rsquare=T は、各内生変数について決定係数 R<sup>2</sup>を表示させることを、fit.indices=c("GFI",…) は c() 内で指定された適合度指標 (指標名を""に入れ、カンマで区切って並べる) を表示させる指示 である。また、標準化されたパス係数については、関数 stdCoef() によって得られる。

```
summary(fit01,rsquare=T,fit.indices=c("GFI","AGFI","SRMR","RMSEA","AIC","BIC"))
stdCoef(fit01)
```

| モデルの<br>適合度              | Model Chisquare = 2.195402 Df = 2 Pr(>Chisq) = 0.3336373<br>Goodness-of-fit index = 0.9581224<br>Adjusted goodness-of-fit index = 0.7906121<br>RMSEA index = 0.06380338 90% CI: (NA, 0.4152706)<br>SRMR = 0.07058997<br>AIC = 18.1954<br>BIC = -4.24235 |                              |  |  |  |  |  |  |  |  |
|--------------------------|----------------------------------------------------------------------------------------------------|------------------------------|--|--|--|--|--|--|--|--|
|                          | (…一部省略…)                                                                                                    |                              |  |  |  |  |  |  |  |  |
| 決定係数                     | R-square for Endogenous Variables<br>学力 適応 自尊<br>0.4192 0.1635 0.2322                                                                                                    |                              |  |  |  |  |  |  |  |  |
|                          |                                                                                                    | 標準化された係数                     |  |  |  |  |  |  |  |  |
| パラメータ                    | Parameter Estimates<br>Estimate Std Error z value Pr(> z )                                                                                                    | Std. Estimate                |  |  |  |  |  |  |  |  |
| の推定値                     | b1 2.4351462 0.88122407 2.763368 0.0057208266 学力 < 意欲                                                                                                    | b1 0.4700367                 |  |  |  |  |  |  |  |  |
| パス係数                     | b2 0.3696163 0.17065265 2.165898 0.0303189609 適応 < 意欲                                                                                                    | b2 0.4043564                 |  |  |  |  |  |  |  |  |
| <del>,、、、</del> 休奴<br>分散 | b3 1.0004583 0.90405007 1.728001 0.0838804592 字刀 < 適応<br>b4 0.1206783 0.04478783 2.694445 0.0070505997 自尊 < 学力                                                                                                    | b3 0.2940275<br>b4 0.4819196 |  |  |  |  |  |  |  |  |
| 力 款<br>土 分 数             | v1 265.4467334 76.62787148 3.464102 0.0005320055 学力 <> 学力                                                                                                    | v1 0.5808462                 |  |  |  |  |  |  |  |  |
| (枳悶(豕粉)                  | ∨2 22.0012564 6.35121565 3.464102 0.0005320055 自尊 <> 自尊                                                                                                    | v2 0.7677535                 |  |  |  |  |  |  |  |  |
|                          | v3 11.9005482 3.43539234 3.464102 0.0005320055 週心 <> 週心<br>v4 17.0266667 4.91517529 3.464102 0.0005320055 意欲 <> 意欲                                                                                                    | vs 0.8364959<br>v4 1.0000000 |  |  |  |  |  |  |  |  |

## 分析結果

#### モデルの適合度

適合度検定の結果、このモデルが正しくないという帰無仮説は5%水準で棄却されなかった ( $\chi^2$ (2) = 2.195, *p* = .334)。また、適合度指標の値は、このモデルがデータによく適合していることを示している (GFI=.958, AGFI=.791, RMSEA=.064, SRMR=.071)。

### 決定係数

内生変数 [学力]、[適応]、[自尊]の決定係数は、それぞれ R<sup>2</sup>s=.419, .164, .232であった。

#### パラメータの推定値

| ここには、ノ  |   | A  | В  | С  | D  | E  | 外生変        | R <sup>2</sup> =.419     |                         |
|---------|---|----|----|----|----|----|------------|--------------------------|-------------------------|
| 数の分散の値  | 1 | 生徒 | 学力 | 意欲 | 適応 | 自尊 | いる。[適      | (e1) <sup>1</sup> → 学力 ← | 意欲                      |
| 応1から[意欲 | 2 | 1  | 38 | 6  | 14 | 3  | -<br>すべて5% |                          |                         |
| 水淮で右音!  | 3 | 2  | 75 | 16 | 17 | 14 | ,          | .482 .294                | .404                    |
| 小牛(有息の  | 4 | 3  | 44 | 9  | 14 | 11 |            |                          | •                       |
| 右図は、パン  | 5 | 4  | 59 | 8  | 13 | 7  | き入れた       | (e2) <mark>→</mark> 自尊   | 適応 <mark>← </mark> (e3) |
| ものである。  | 6 | 5  | 50 | 13 | 17 | 3  | 数、内生       | R <sup>2</sup> =.232     | R <sup>2</sup> =.164    |

data01

4標準化された結果については枠内に並べて記載した。